## Ajouter des photos dans vos messages sur le forum

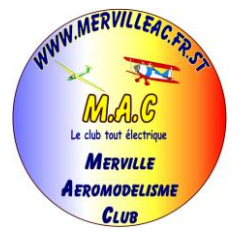

| réponse - Windows Internet Explorer                                                       |                                                                                                    | Į   |
|-------------------------------------------------------------------------------------------|----------------------------------------------------------------------------------------------------|-----|
| http://mervilleac.forumactif.fr/post.forum?mod                                            | le=reply&t=4                                                                                                    |     |
| Poster une réponse<br>Le club tout électrique<br>MERVILLE                                 |                                                                                                    | -   |
| AEROMODELISME<br>CLUB<br>forum galerie faq rech<br><u>Internet pro</u><br>Grâce à Orange, | ercher membres groupes profil messagerie deconnexion<br>accédez à <u>Test éligibilité ADSL</u> <u>Aéromodélisme</u><br>Large Gamme de Modélismes <u>PCmagique Télédépannage</u><br>Dépannage et initiations à CT                                                                                                    |     |
| Forum du Merville Aéromodélisi                                                            | s mails ou que à abonnement abonnez vous<br>en direct sans surcoût<br>rrange.fr www.adsl-facile.com Warchands Sont Id ! sont Id ! www.pcmagique.com<br>Marchands Sont Id ! www.pcmagique.com<br>Marchands Sont Id ! www.pcmagique.com<br>Marchands Sont Id ! sont Id ! www.pcmagique.com<br>Marchands Sont Id ! sont Id ! www.pcmagique.com                                                                                                    |     |
|                                                                                           | Poster une réponse                                                                                                    |     |
| Corps du message                                                                          | B I U S E E E E E V V I S E E E E E V V I Autres V A Autres V Autres V Autres V Autr |     |
|                                                                                           | Prévisualiser Envoyer                                                                                                    |     |
|                                                                                           | Options 🔳                                                                                                    |     |
|                                                                                           | Sauter vers: Sélectionner un forum 🔻 Aller                                                                                                    |     |
|                                                                                           | Revue du sujet                                                                                                    |     |
| Auteur<br>frangui5                                                                        | Message   © Dim 13 Jan 2008 - 19:07                                                                                                    |     |
| 🖪 🌈 🖸 🔺 🌈 Poster une réponse 📑 🛙                                                          | Document1 - Micro FR <                                                                                                    | . 🐡 |

1

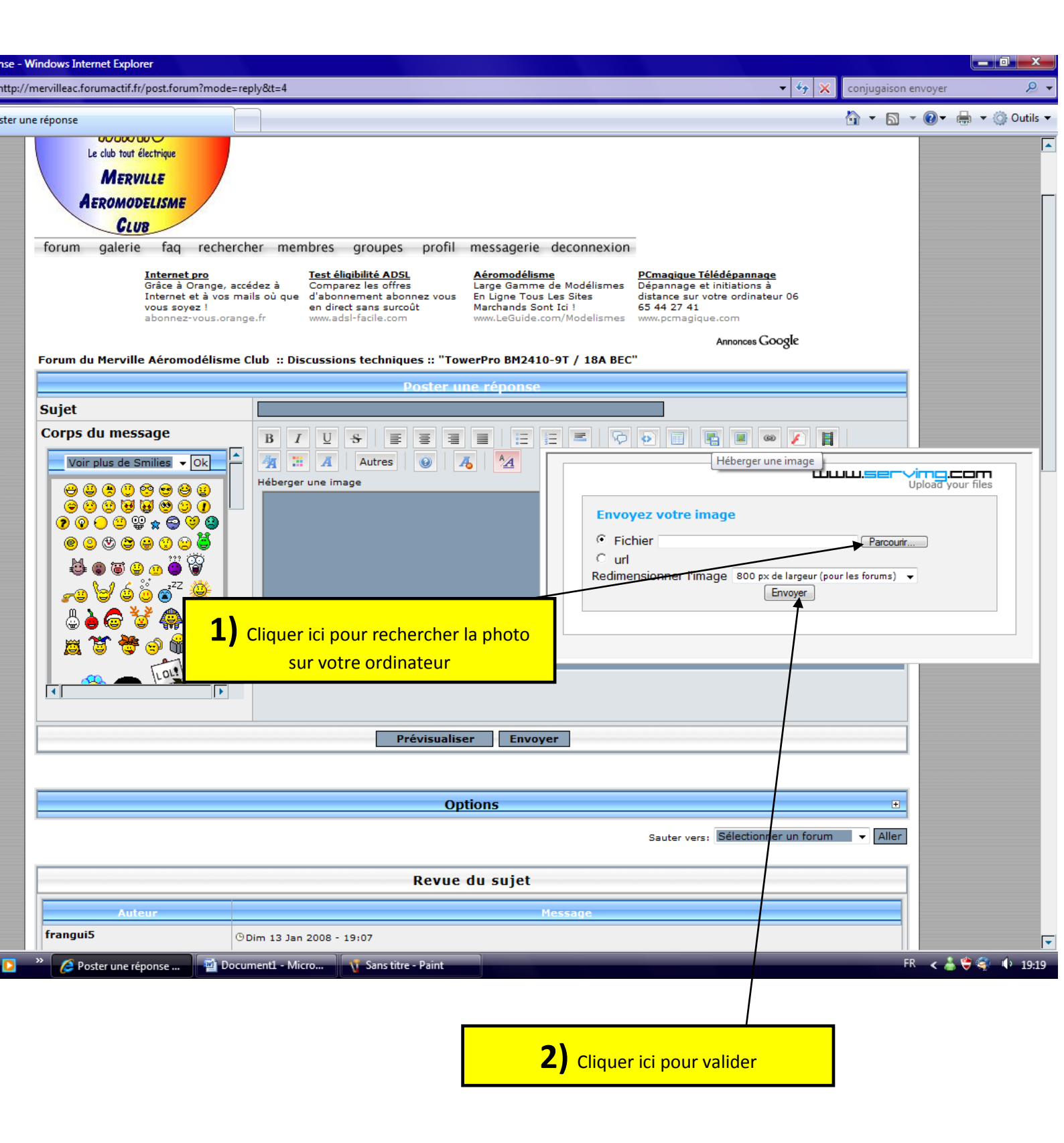

| - Windows Internet Explorer<br>p://mervilleac.forumactif.fr/post.forum?mc                                                                            | e=reply&t=4                                                                                                    | 🗸 🎸 🗙 conjugaison envoyer                                                                                                    |
|----------------------------------------------------------------------------------------------------|----------------------------------------------------------------------------------------------------|----------------------------------------------------------------------------------------------------|
| r une rénonse                                                                                                    |                                                                                                    | Å • N • Ø• ≜ • Ø                                                                                                    |
| Le club tout électrique<br>MERVILLE<br>AEROMODELISME<br>CLUB                                                                                         |                                                                                                    |                                                                                                    |
| forum galerie faq recl<br><u>Internet pro</u><br>Grâce à Orang<br>Internet et à vi<br>vous soyez !<br>abonnez-vous.<br>Forum du Merville Aéromodélie | ercher membres groupes profil messagerie deconnexion   Test éligibilité ADSL Aéromodélisme   accédez à Comparez les offres Large Gamme de Modélismes   a mails où que d'abonnement abonnez vous En Ligne Tous Les Sites   en direct sans surcoût www.adsi-facile.com Marchands Sont Ici !   me Club :: Discussions techniques :: "TowerPro BM2410-9T / 18A BEC Discussions techniques :: "TowerPro BM2410-9T / 18A BEC | P <u>Cmaqique Télédépannaqe</u><br>Dépannage et initiations à<br>distance sur votre ordinateur 06<br>65 44 27 41<br>www.pcmagique.com<br>Annonces Google<br>C <sup>**</sup>                                                                                                    |
|                                                                                                    | Poster une réponse                                                                                                    |                                                                                                    |
| Sujet                                                                                                    |                                                                                                    |                                                                                                    |
|                                                                                                    | 2) Cliquer à nouveau sur ce bouton pour<br>fermer cette fenêtre                                                                                                    | LLLLLLSEP Ving.com/<br>Upload your files<br>ire :<br>:<br>://www.servimg.com/image_preview.php?i=11&u=11806830][im<br>:<br>://www.servimg.com/image_preview.php?i=11&u=11806830][im<br>copier<br>e de l'image :<br>1.servimg.com/u/f31/f1/80/68/30/c5000112.gif<br>Envoyer une image |
|                                                                                                    |                                                                                                    |                                                                                                    |
|                                                                                                    | Options                                                                                                    |                                                                                                    |
|                                                                                                    |                                                                                                    | Sauter vers: Sélectionner yn forum 🗸 Aller                                                                                                    |
|                                                                                                    | Revue du sujet                                                                                                    | Cliquer ici sur le bouton « copier »                                                                                                    |
|                                                                                                    |                                                                                                    |                                                                                                    |
| Auteur                                                                                                    | Mess                                                                                                    |                                                                                                    |

\_\_\_\_\_

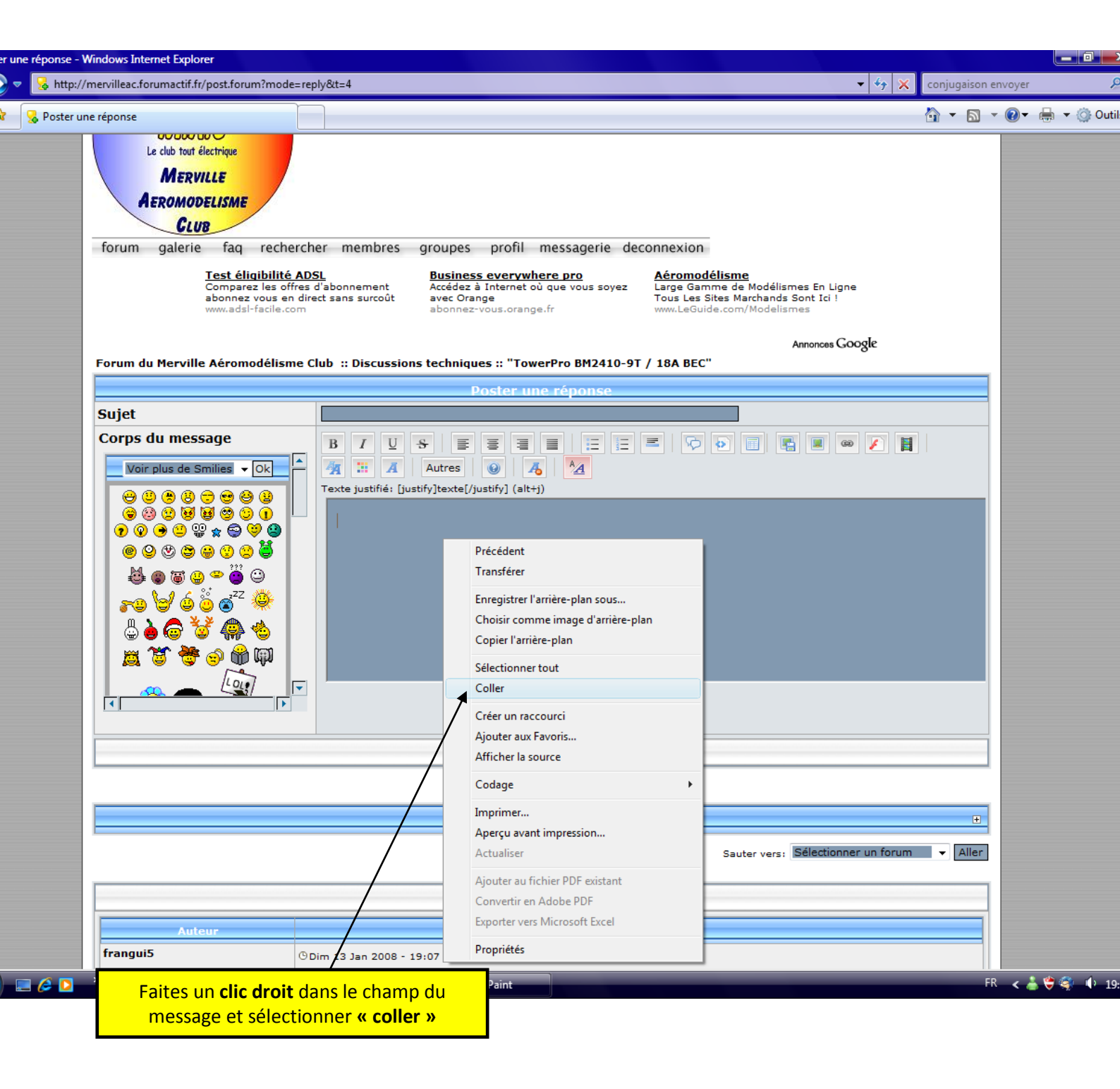

Ensuite un lien s'affiche, n'écrivez pas après lui, appuyer sur « entrer » pour sauter une ligne, vous pouvez continuer votre message.

Insérer autant de photos que nécessaire